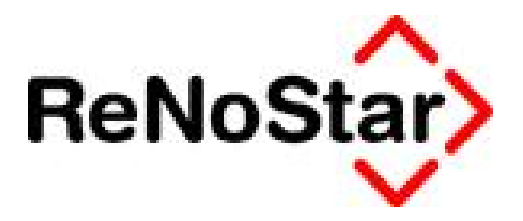

# Jahresupdate 2011

Version 8.0

Anwendungsbeschreibung

ELSTER – Umsatzsteuervoranmeldung

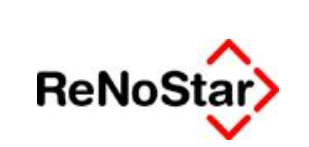

## ELSTER - Umsatzsteuervoranmeldung

## Inhaltsverzeichnis

| Inhaltsverzeichnis |                                                   | 2 |
|--------------------|---------------------------------------------------|---|
| 1                  | Fallbeispiel                                      | 3 |
| 2                  | Anwendungsbeschreibung                            | 4 |
| 2.1                | Drucken des Umsatzsteuersummenblatts              | 4 |
| 2.2                | Erzeugen der Umsatzsteuervoranmeldung über ELSTER | 6 |
| 2.3                | Übergabe der ELSTER Umsatzsteuervoranmeldung      | 7 |

© ReNoStar GmbH

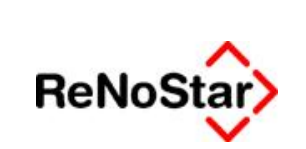

# 1 Fallbeispiel

Die Kanzlei Dr. Gründlich & Partner übergibt das über die Buchhaltung von ReNoStar ermittelte Umsatzsteuersummenblatt als Umsatzsteuervoranmeldung über die Schnittstelle ELSTER an das zuständige Finanzamt.

© ReNoStar GmbH

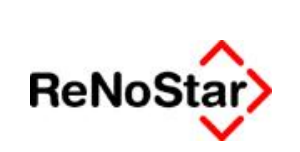

# 2 Anwendungsbeschreibung

## 2.1 Drucken des Umsatzsteuersummenblatts

Nachdem der Monat Juli 2011 buchhalterisch korrekt abgeschlossen worden ist, soll das **Umsatz**steuersummenblatt als Voraussetzung zur Übergabe der **Umsatzsteuervoranmeldung** über die Schnittstelle zu **ELSTER** gedruckt werden.

Die Programmbereiche zum Ausdruck des Umsatzsteuersummenblatts sowie der ELSTER Umsatzsteuervoranmeldung erreichen Sie ausgehend vom Hauptmenü über die Menüfolge **Finanzbuchhaltung – Auswertung**.

| ReNoStar 7 Hauptmenü > Anwalt: Dr. Han | i Gründlich-Demodaten                           | _ # X        |  |
|----------------------------------------|-------------------------------------------------|--------------|--|
| Akten Adressen Sachgebiete Listendruch | ie Senice Zubehör Bereiche Einstellungen Ende ? |              |  |
| 99 Dr. Hans Gründlich-Demodaten        |                                                 | •            |  |
| Home                                   | Factor for R.                                   |              |  |
| Alterweinweitung                       | Personalities Inhalitantes                      |              |  |
| Altreases                              |                                                 |              |  |
| Jermine Fristen WV Verfugungen         | 3                                               | 3            |  |
| Tearsport and Teatverarbeitang         | ×                                               |              |  |
| information .                          | Belege buchen                                   | Auswertungen |  |
| Prozessdaten                           |                                                 |              |  |
| Roales Renorarinchestro                | A                                               |              |  |
| Honoracrectorung RVG                   |                                                 |              |  |
| Homorartechnung BRAGO                  |                                                 |              |  |
| Characteristic Storey                  | Kontenrahmen                                    |              |  |
| Finanzbuchhaltung                      |                                                 |              |  |
| Umbuchungen                            |                                                 |              |  |
| Abschlüsse                             |                                                 |              |  |
| automatisierter Zahlungsverkehr        |                                                 |              |  |
| Buchen im Vorjahr                      |                                                 |              |  |

Im Fenster Auswertungen wählen Sie den Button Drucken Umsatzsteuersummenblatt Drucken Umsatzsteuersummenblatt

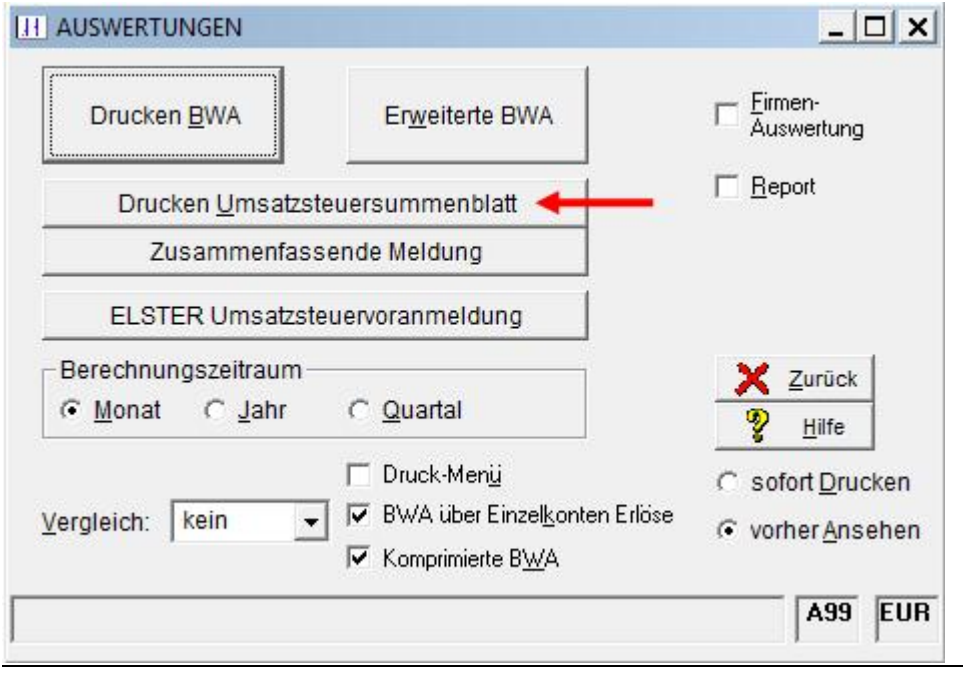

© ReNoStar GmbH

Nutzungsrechte für ReNoStar GmbH Version 1.1 vom 02.09.2011

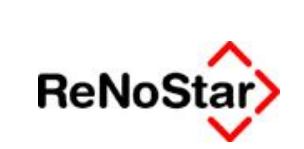

Aus der Übersicht der gebuchten Monate des aktuellen Wirtschaftsjahres wählen sie den zutreffenden Zeitraum aus, in unserem Fallbeispiel den **Juli 2011**.

| A Januar 2011         |
|-----------------------|
| B Februar 2011        |
| C Maerz 2011          |
| D April 2011          |
| E Mai 2011            |
| F Juni 2011           |
| G Juli 2011 🗲         |
| Letztes Jahr, Abbruch |

Das **Umsatzsteuersummenblatt Juli 2011** wird anschließend im voreingestellten Ausgabemedium, hier Word für Windows, ausgegeben.

## Umsatzsteuersummenblatt

Dr. Gründlich • Am Neubergsweg 8 • 63868 Großwallstadt Monat: Juli 2011

| Datum: 02.08.2011                   |                                    | Seite: 1           |  |
|-------------------------------------|------------------------------------|--------------------|--|
| Währung: Euro (EUR)                 | aus Saldenliste ermittelte Beträge |                    |  |
| Nettoumsatz                         | Steuer (%)                         | Steuerbetrag       |  |
| 8234,56                             | 0.00                               | 0,00               |  |
| 11543,35                            | 19,00                              | 2193,23            |  |
| Gesamtnettoumsatz                   |                                    | Gesamtsteuerbetrag |  |
| 19777,91                            |                                    | 2193,23            |  |
| ./. bezahlte Vorsteuer              |                                    | -578,54            |  |
| Umsatzsteuer Vorauszahlung          |                                    | 1614,69            |  |
| Guthaben aus Vormonaten             | sind nicht angerechnet worden      |                    |  |
| anzusetzende Beträze                |                                    |                    |  |
| 8234 00                             | 0.00                               | 0.00               |  |
| 11543,00                            | 19,00                              | 2193,17            |  |
| Gesamtnettoumsatz                   |                                    | Gesamtsteuerbetrag |  |
| 19777,00                            |                                    | 2193,17            |  |
| ./. bezahlte Vorsteuer              |                                    | -578,54            |  |
| Umsatzsteuer Vorauszahlung          |                                    | 1614,63            |  |
| Nicht steuerbare Umsätze gem. § 181 | 9 Satz 1 Nr. 2 UStG1263,15         |                    |  |

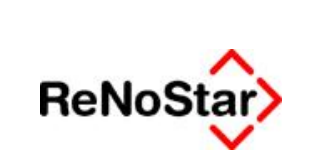

Sie können das Umsatzsteuersummenblatt über die Druckfunktion von Word für Windows physisch

erzeugen und anschließend über den Button Schliessen/Verwerfen der Re-NoStar-Symbolleiste verlassen.

## 2.2 Erzeugen der Umsatzsteuervoranmeldung über ELSTER

Im Fenster Auswertungen rufen Sie nun über den gleichnamigen Button die ELSTER Umsatzsteuervoranmeldung ELSTER Umsatzsteuervoranmeldung auf.

| Drucken BWA              | Erweiterte BWA                        | F Ēirmen-           |
|--------------------------|---------------------------------------|---------------------|
|                          |                                       | ' Auswertung        |
| Drucken <u>U</u> msatzs  | ☐ <u>R</u> eport                      |                     |
| Zusammenfassende Meldung |                                       |                     |
| ELSTER Umsatzst          | euervoranmeldung 🔸 🗕 🗕                |                     |
| - Berechnungszeitraum -  |                                       | X Zurück            |
|                          | C Quartal                             | <u><u>P</u>ilfe</u> |
|                          | 🔲 Druck-Men <u>ü</u>                  | C sofort Drucken    |
| Vergleich: kein 👻        | BWA über Einzel <u>k</u> onten Erlöse | vorher Ansehe       |
|                          | ¯ 🔽 Komprimierte B <u>₩</u> A         |                     |

Im Fenster <ReNoStar ELSTER Umsatzsteuer-Voranmeldung>

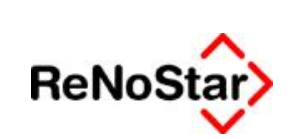

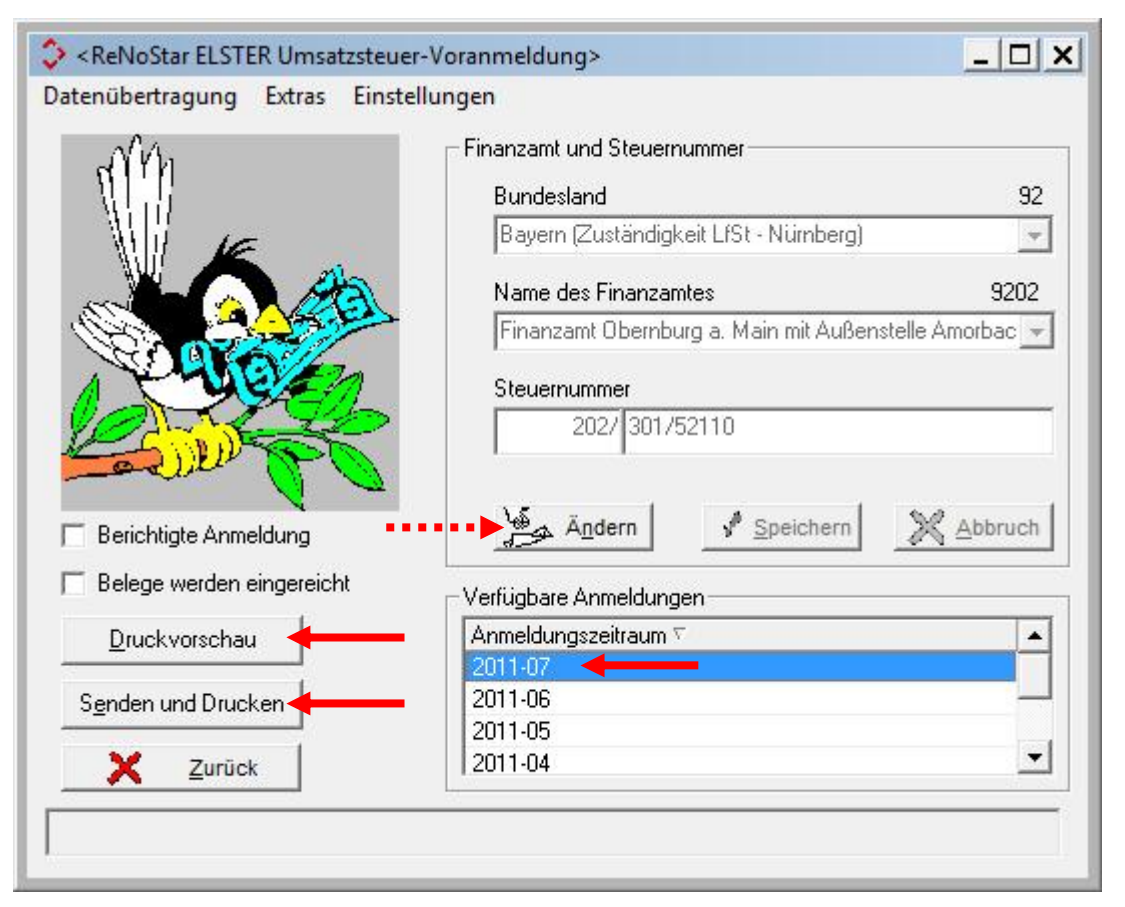

müssen alle behördlicherseits erforderlichen Einträge für Bundesland, Name des Finanzamts und Steuernummer vorgenommen sein; ggf. sind diese über den Button Ändern Andern nachzutragen.

Im Bereich Anmeldezeitraum markieren Sie den gewünschten Zeitraum 2011-07.

## 2.3 Übergabe der ELSTER Umsatzsteuervoranmeldung

Sie können nun die **Umsatzsteuervoranmeldung** direkt über den Button **Senden und Drucken** Senden und Drucken ohne vorherige Ansicht an das zuständige Finanzamt senden.

Sofern Sie vorab zunächst eine **Druckvorschau** wünschen, klicken Sie auf den gleichnamigen Button **Druckvorschau**. Das Übertragungsprotokoll wird Ihnen als *Entwurf* angezeigt, so dass Sie die Wertermittlung im Bedarfsfall vor der Datenübertragung mit Ihrem Umsatzsteuersummenblatt vergleichen können.

© ReNoStar GmbH

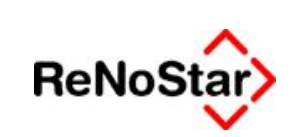

\*\*\* Entwurf \*\*\*

\*\*\* Entwurf \*\*\* Steuernummer 64/313/85474 \*\*\* Entwurf \*\*\*

11.543

1.263

8.234

-578,54

1.614,63

81

21

45

66

83

## Übertragungsprotokoll

Sendedatum: keine Datenübermittlung

**Obermittelt von:** 

Dr. Gründlich Partner Am Neubergsweg 8 63868 Großwallstadt Tel.: 06022 205580 Umsatzsteuer-Voranmeldung Finanzamt Oldenburg (Oldenburg)

Anmeldungszeitraum

Juli 2011

### Anmeldung der Umsatzsteuer-Vorauszahlung

#### Lieferungen und sonstige Leistungen (einschl. unentgeltlicher Wertabgaben)

| Steuer | pflichtige | Umsätze |
|--------|------------|---------|
|--------|------------|---------|

zum Steuersatz von 19 %

#### Ergänzende Angaben zu Umsätzen Nicht steuerbare sonstige Leistungen gem. § 18b Satz 1 Nr. 2 UStG

Übrige nicht steuerbare Umsätze (Leistungsort nicht im Inland)

#### Abziehbare Vorsteuerbeträge

Vorsteuerbeträge aus Rechnungen von anderen Unternehmern (§ 15 Abs. 1 Satz 1 Nr. 1 UStG), aus Leistungen im Sinne des § 13a Abs. 1 Nr. 6 UStG (§ 15 Abs. 1 Satz 1 Nr. 5 UStG) und aus innergemeinschaftlichen Dreiecksgeschäften (§ 25b Abs. 5 UStG) Verbleibende Umsatzsteuer-Vorauszahlung bzw. verbleibender Überschuss

#### Hinweis zu Säumniszuschlägen

Bitte beachten Sie, dass bei Zahlung der angemeldeten Steuer durch Hingabe eines Schecks erst der dritte Tag nach dem Tag des Eingangs des Schecks bei der zuständigen Finanzkasse als Einzahlung gilt (§ 224 Abs.2 Nr. 1 Abgabenordnung). Fällt der dritte Tag auf einen Samstag, einen Sonntag oder einen gesetzlichen Feiertag, gilt die Zahlung erst am nächstfolgenden Werktag als bewirkt. Gilt die Zahlung der angemeldeten Steuer durch Hingabe eines Schecks erst nach dem Fälligkeitstag als bewirkt, fallen Säumniszuschläge an (§ 240 Abs. 3 Abgabenordnung). Um diese zu vermeiden wird empfohlen, am Lastschrifteinzugsverfahren teilzunehmen.

Die Teilnahme am Lastschrifteinzugsverfahren ist jederzeit widerruflich und völlig risikolos. Sollte einmal ein Betrag zu Unrecht abgebucht werden, können Sie diese Abbuchung bei ihrer Bank innerhalb von 6 Wochen stornieren lassen. Zur Teilnahme am Lastschrifteinzugsverfahren setzen Sie sich bitte mit Ihrem Finanzamt in Verbindung.

Dieser Protokollausdruck ist nicht zur Übersendung an das Finanzamt bestimmt. Die Angaben sind auf ihre Richtigkeit zu prüfen. Sofern eine Unrichtigkeit festgestellt wird, ist eine berichtigte Steueranmeldung abzugeben.

Seite 1 von 1

© ReNoStar GmbH

Nutzungsrechte für ReNoStar GmbH Version 1.1 vom 02.09.2011

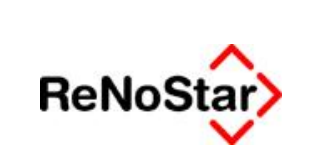

Nach dem Versenden der Umsatzsteuervoranmeldung erhalten sie den gleichen Ausdruck ohne den Vermerk *Entwurf* als Übertragungsprotokoll.